# **CTO NÁVOD**

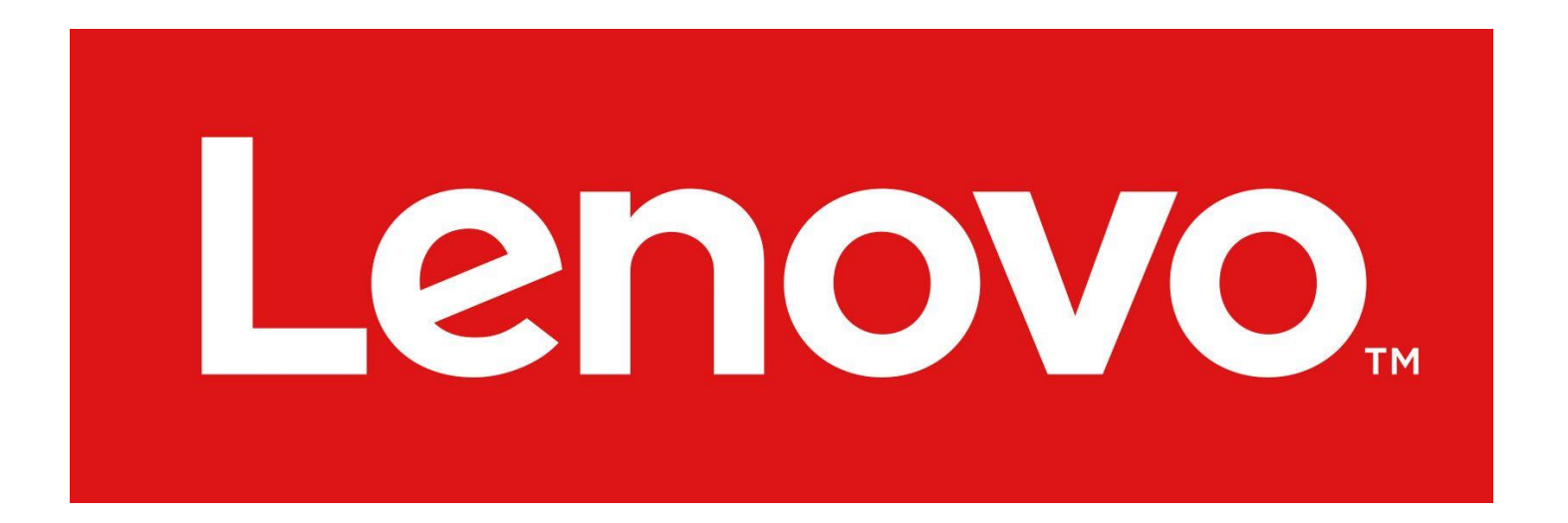

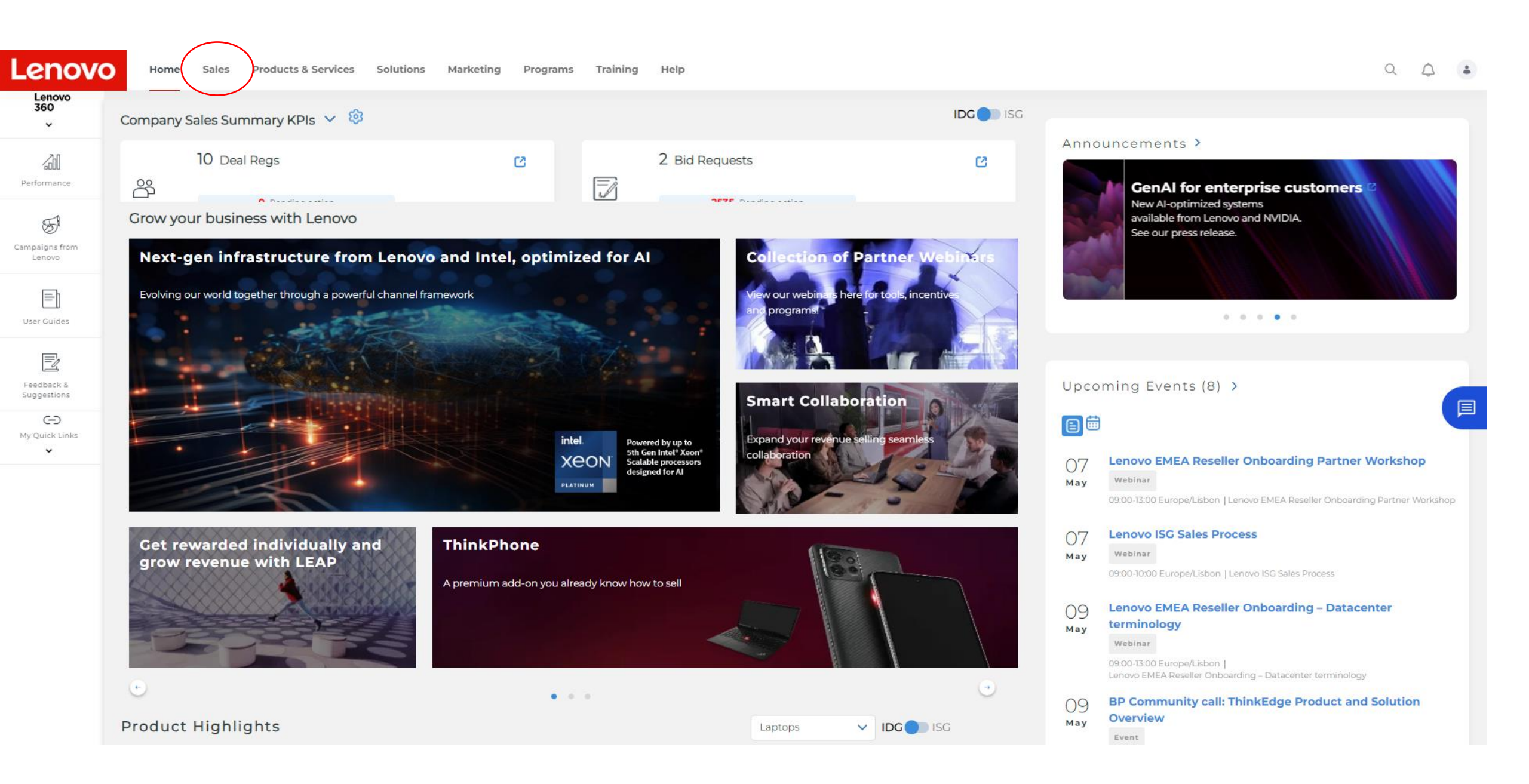

### Lenovo

Q A :

- 🖧 Deal Registration 🗹 Manage and track your Lenovo deals
- 🖧 Register an IDG Deal 🗹
- 🖧 Register an ISG Deal 🗹
- All Lenovo 360 Sales Performance Dashboard Track your performance

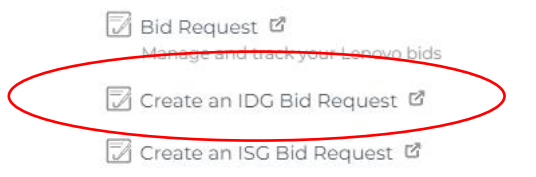

New Customer Bonus 🖻 Track your new customer bonus

### **HELPFUL TOOLS & RESOURCES**

Reseller Search Find resellers in your country

Lenovo product ordering system - LPOS 🗹 Place your order with Lenovo

Order visibility portal - OVP 🗹 Track your orders

Dispute Portal 🗹

V IDG ISG

Laptops

Price Lists Access the latest price lists of Lenovo products

End Customer Search Connect with the Lenovo team supporting your customers

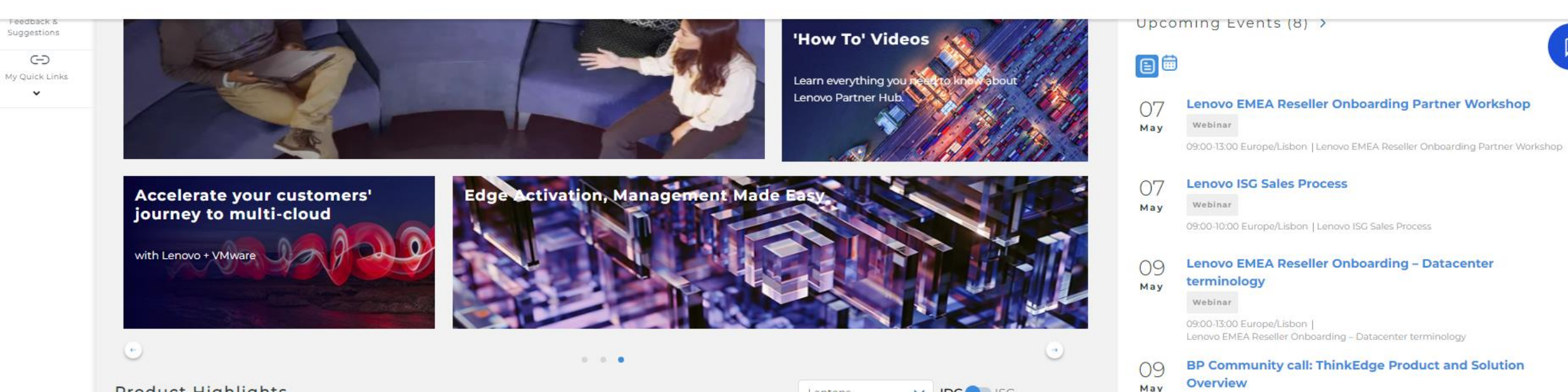

Product Highlights

|                                                                                                    | OVO BID PLATFORM                               |                |             |                   |                        | R |
|----------------------------------------------------------------------------------------------------|------------------------------------------------|----------------|-------------|-------------------|------------------------|---|
| PCSD ISG                                                                                                    | Bid Request Information                        |                |             |                   |                        |   |
| Create New Bid Request                                                                                                    | Bid Request Name                               | Bid Sub Type 🕕 |             |                   | Country Of Bid Request |   |
| B My Bid Requests                                                                                                    | Please Input                                   |                |             | v                 | Unified Kingdom        |   |
| My Leads                                                                                                    | Customer Reference Ο                           |                |             |                   |                        |   |
| A Create Deal Registration                                                                                                    | Please Input                                   |                |             |                   |                        |   |
| 系 My Deal Registration 算                                                                                                    |                                                |                |             |                   |                        |   |
| ③ New Customer Bonus                                                                                                    | End Customer Information                       | Vyplňte název  | koncov      | ého zákazníka     |                        |   |
| 1 My Discount Codes                                                                                                    | Name & Address Search 📀<br>End Customer Name * |                |             | ID Search 🕖<br>ID |                        |   |
| 🗉 User Guide                                                                                                    | Lenovo                                         |                | or          | Please Input      |                        |   |
| Disclaimer<br>Prices are estimated buy prices<br>and are for guidance purposes<br>only and do not include local value<br>added tax. If you are reseller<br>buying from distribution your<br>distributor sets their own prices<br>which are likely to differ from<br>those mentioned here. Contact<br>your distributor to check prices<br>and availability and for their terms<br>and conditions.<br>The web browser supported for<br>optimal performance of this tool is<br>Chrome. Other browsers may<br>cause problems that are not<br>tested or support by Lenovo | Search                                         |                | ✓ Show More |                   | Reset Save             |   |
|                                                                                                    |                                                |                |             |                   |                        |   |

### 糸 My Deal Registration

-

③ New Customer Bonus

1 My Discount Codes

🗄 User Guide

### Disclaimer

Prices are estimated buy prices and are for guidance purposes only and do not include local value added tax. If you are reseller buying from distribution your distributor sets their own prices which are likely to differ from those mentioned here. Contact your distributor to check prices and availability and for their terms and conditions.

The web browser supported for optimal performance of this tool is Chrome. Other browsers may cause problems that are not tested or support by Lenovo

| me & Address Search 🕖 |   |    | ID Search 🕖  |
|-----------------------|---|----|--------------|
| d Customer Name *     |   |    | ID           |
| enovo                 | 0 | or | Please Input |

### Matches with a status of "Pending" in the ID column are new account requests that may be rejected. Always select matches with an ID number first.

|   | End Customer Name                     | Also Known As | ID                    | Address                                                     | National ID | VAT# | State/Province/County | Location Duns | Domestic DUNS | Туре | Sales Rep |
|---|---------------------------------------|---------------|-----------------------|-------------------------------------------------------------|-------------|------|-----------------------|---------------|---------------|------|-----------|
|   | Lenovo For Schools                    |               | 1213322173            | Discovery House, Bartley Wood Business Park* Hook Hampshire |             |      |                       |               |               | ММ   | Details   |
|   | Lenovo SSP UKI                        |               | 1214436773            | 18 Bartley Wood Business Park Hook RG27 9XA                 |             |      |                       |               |               | ММ   | Details   |
|   | Lenovo Technology                     |               | 1216633459            | 9 Seymour Road West Molesey United Kingdom of Gr KT8 0PB    |             |      | United Kingdom of Gr  | 218081577     |               | SMB  | Details   |
| Ø | Vybert<br>LENOVO TRANSACTION CUSTOMER | e koncové     | 2ho zák<br>1213631767 | Kaznika a potvrďte<br>1 Landererova 12 Bratislava AA1A AAA  |             |      |                       |               |               | SMB  | Details   |
| ۲ | Lenovo UK                             |               | 1215959837            | Discovery House , Hampshire RG27 9XA                        |             |      | Hampshire             |               |               | SMB  | Details   |
|   | "Lenovo Connect (HK) Co., Limited"    |               | 1216029636            | "23/F., Lincoln House, Taikoo Place" RG27 9XA               |             |      |                       |               |               | SMB  | Details   |
| 4 |                                       |               |                       |                                                             |             |      |                       |               |               |      | Þ         |
|   |                                       |               |                       |                                                             |             |      |                       | Reset         | Save          |      |           |

| Lenovo LEN                                                                                                    | OVO BID PLATFORM                         |                                                                                                    | 8                                                                          |
|----------------------------------------------------------------------------------------------------|------------------------------------------|----------------------------------------------------------------------------------------------------|----------------------------------------------------------------------------|
| PCSD ISG                                                                                                    | Input a Bid Request Name - optional      |                                                                                                    | BRPE2002877655                                                             |
| Create New Bid Request                                                                                                    | 2 Input a Customer Reference - optional  |                                                                                                    | Version #:1                                                                |
| My Bid Requests                                                                                                    |                                          |                                                                                                    |                                                                            |
| My Leads                                                                                                    |                                          | This bid request has been locked by T2 Reseller                                                       | - United Kingdom                                                           |
| 8. Create Deal Registration                                                                                                    | End Customer Name: Lenovo UK             | Pricing Grid Name: N/A                                                                                | Status: Draft                                                              |
| 条 My Deal Registration 明                                                                                                    | End Customer Segment: SMB                | Bid Sub Type: N/A                                                                                     | Country: UK                                                                |
| ③ New Customer Bonus                                                                                                    | Total Estimated Reseller Price: 0.00 GBP |                                                                                                    | Bid Subtype Terms & Conditions:                                            |
| 한 My Discount Codes                                                                                                    | Total Final Price: GBP                   |                                                                                                    | DaaS (Device as a Service) Bid: OFF                                        |
| 📃 User Guide                                                                                                    | Minimum Order/Claim Amount:              |                                                                                                    |                                                                            |
| Disclaimer<br>Prices are estimated buy prices<br>and are for guidance purposes<br>only and do not include local value                                                                                         |                                          |                                                                                                    | Back Configuentor Add Product Batch Upload Request Price                   |
| adding tax, if you are reseiver<br>buying from distribution your<br>distributor sets their own prices<br>which are likely to differ from<br>those mentioned here. Contact<br>your distributor to check prices | Bid Request Line Items                   |                                                                                                    |                                                                            |
| and availability and for their terms<br>and conditions.                                                                                                    | Quickly search and add products here     |                                                                                                    |                                                                            |
| The web browser supported for<br>optimal performance of this tool is<br>Chrome. Other browsers may<br>cause problems that are not<br>tested or support by Lenovo                                              | Disc                                     | almer: It is your responsibility to ensure that any products that you select using the Add Products o | r Product Catalog functions are compatible with your selected system unit. |
|                                                                                                    | 00                                       |                                                                                                    |                                                                            |

Estimated Reseller Unit

Price

Estimated Reseller Price Requested Quantity

PN

Category

Description

Estimated Final Unit

Price

Request Reseller Unit

Price

Total Estimated Final

Price

Dist Inv

| Vyberte si              | model, který chcete | konfigurovat                   |                                      |
|-------------------------|---------------------|--------------------------------|--------------------------------------|
| PRODUCT CATEGORY        | C Series            | > ThinkPad T15p Gen 3          |                                      |
| The west was the second | 11e Series          | > ThinkPad T14 Gen 3 (Intel)   |                                      |
| workstations            | X Series            | > ThinkPad T14s Gen 3 (AMD)    |                                      |
| ThinkStation            | > E Series          | > ThinkPad T14s Gen 3 (Intel)  |                                      |
| ThinkPad Workstations   | > Z Series          | > ThinkPad T15 Gen 2           |                                      |
| Edge Devices            | ThinkPad L Series   | > ThinkPad T15 Gen 1           |                                      |
| ThinkEdge               | > T Series          | > ThinkPad T15g Gen 2          | iew workstation                      |
| Tablets                 | P Series            | > ThinkPad T15p Gen 1          | ig the power of<br>IIA® professional |
| Think Tablets           | > X1 Series         | > ThinkPad T16 Gen 1 (Intel)   | ige, this workstation                |
| Laptops                 |                     | ThinkPad T14s Gen 2 (Intel)    | ice and flexibility in a             |
| ThinkPad                | >                   | الله ThinkPad T14s Gen 1 (AMD) |                                      |
| Lenovo                  | 2                   | ThinkPad T14 Gen 2 (Intel)     |                                      |
| Desktops & AIOs         |                     | ThinkPad T14s Gen 1 (Intel)    |                                      |
| ThinkCentre             | >                   | ThinkPad T14 Gen 1 (Intel)     |                                      |
|                         |                     | ThinkPad T16 Gen 1 (AMD)       |                                      |
|                         |                     | Think ad TTO Gen T (MND)       |                                      |

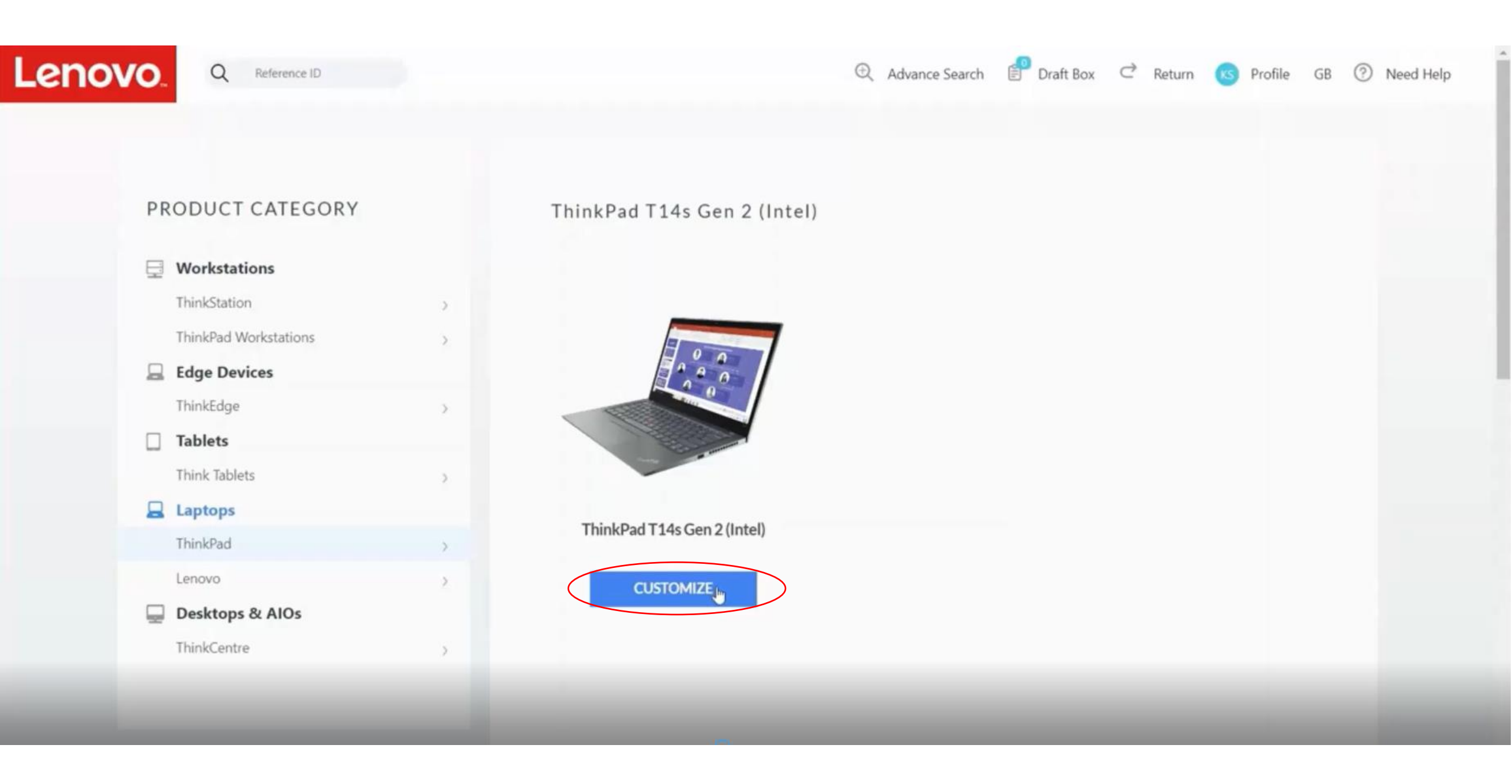

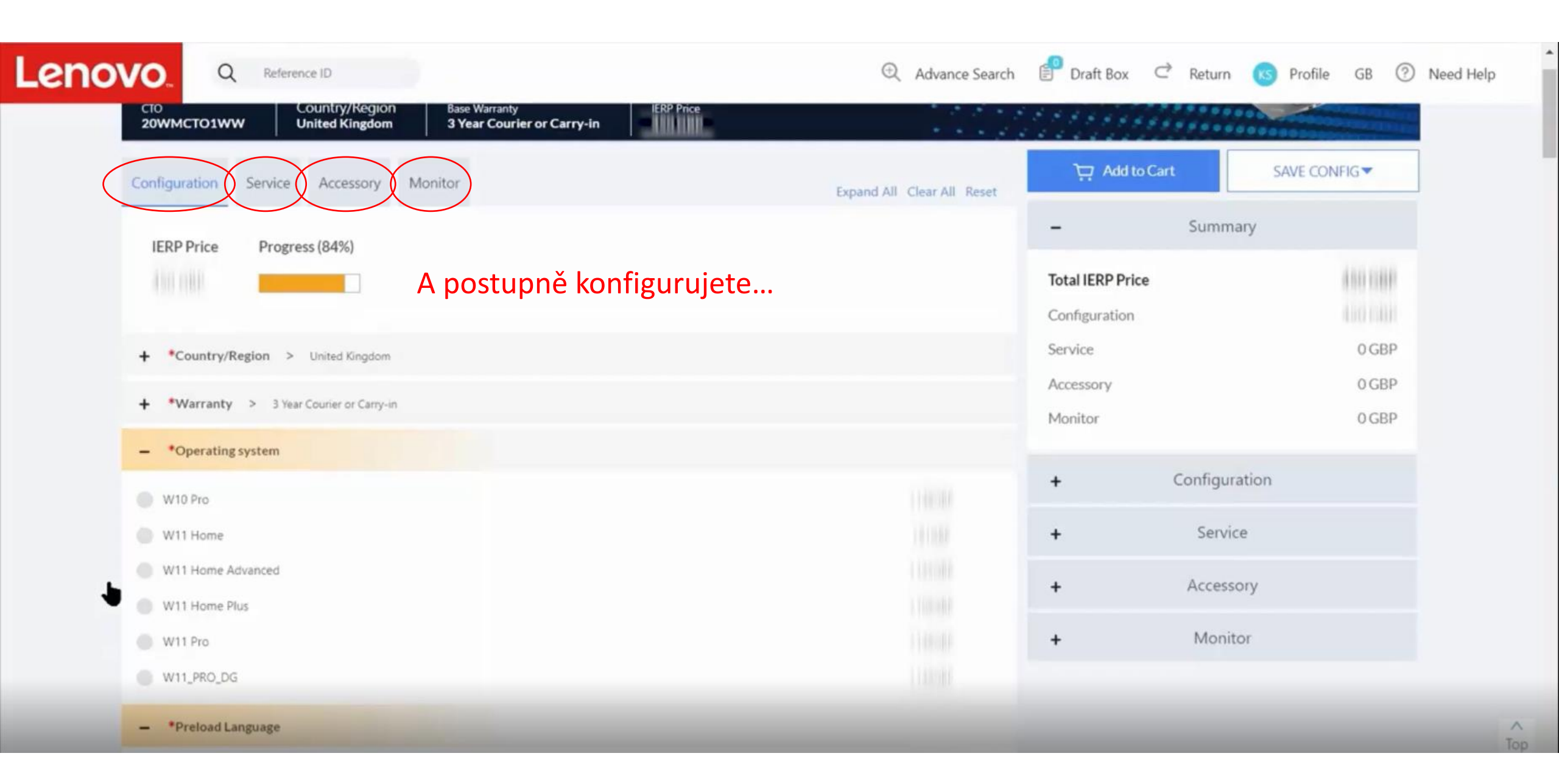

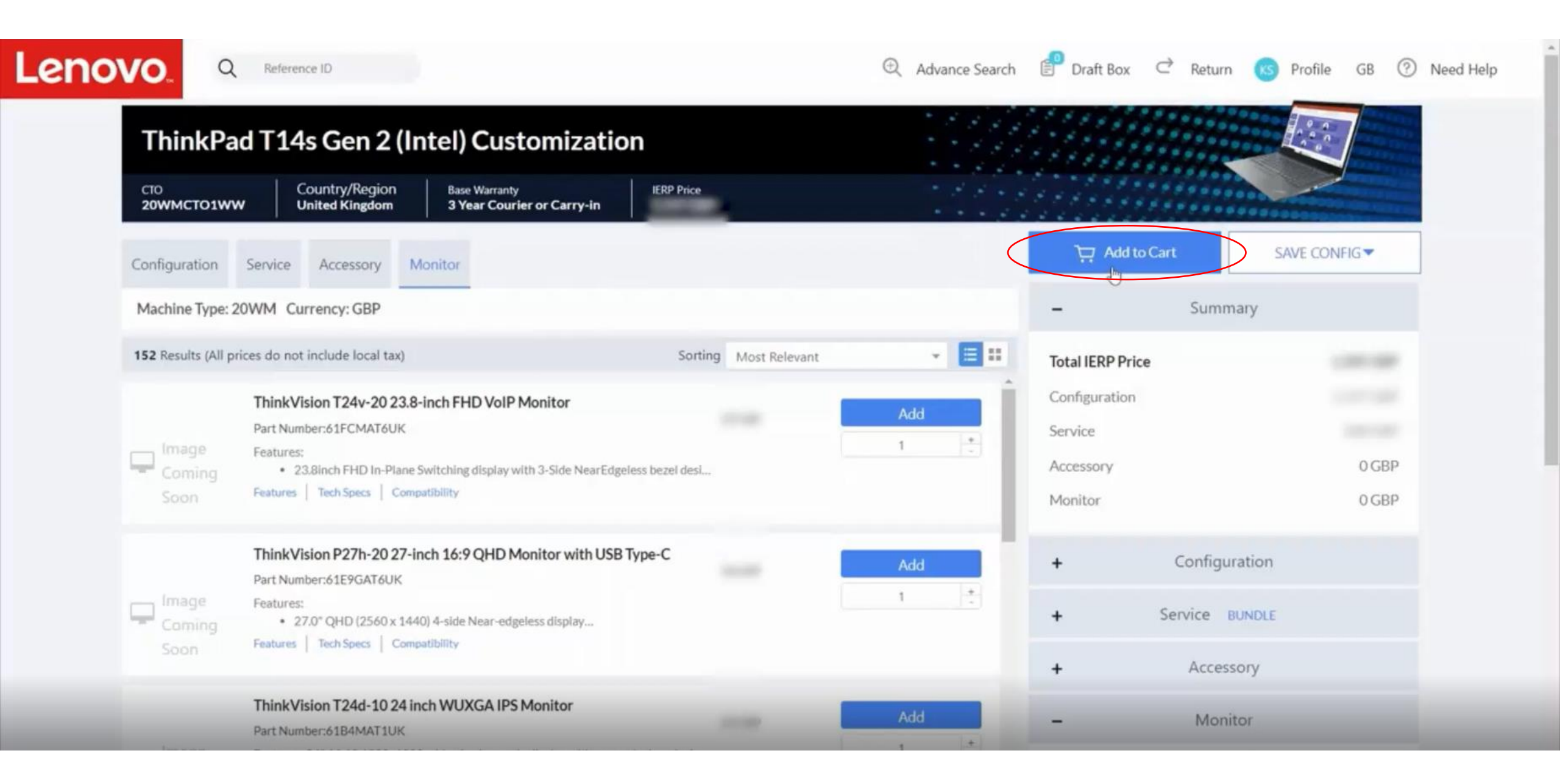

# Lenovo

#### Q Reference ID

## 

# Your configuration was added to cart successfully

**Reference Review** 

### Reference Overview

Reference ID

Product Name

**IERP** Price

Configuration

Country/Region

United Kingdom

Warranty

3 Year Courier or Carry-in

Operating system

W10 Pro

Preload Language

Windows 10 Pro 64 English

Color

Villi Black

|                     | Service B                      |  |  |  |  |
|---------------------|--------------------------------|--|--|--|--|
| 20WM001892          | Base Warranty                  |  |  |  |  |
| ThinkPad T14s Gen 2 | 3 Year Courie                  |  |  |  |  |
| (Intel)             | Services                       |  |  |  |  |
|                     | Part Number                    |  |  |  |  |
|                     | 5WS0T3615                      |  |  |  |  |
|                     | Description                    |  |  |  |  |
|                     | 3YR Premier 5<br>3YR Courier/0 |  |  |  |  |
|                     | IERP Price                     |  |  |  |  |
|                     |                                |  |  |  |  |
|                     |                                |  |  |  |  |
|                     |                                |  |  |  |  |
|                     |                                |  |  |  |  |

| RETURN TO LBP          |
|------------------------|
|                        |
| RETURN TO PRODUCTS     |
|                        |
| EXPORT DETAILS (PDF)   |
|                        |
| EXPORT DETAILS (EXCEL) |
|                        |
|                        |
|                        |
|                        |

### Disclaimer

Prices are estimated buy prices and are for guidance purposes only and do not include local value added tax. If you are reseller buying from distribution your distribution sets their own prices which are likely to differ from those mentioned here. Contact your distributor to check prices and availability and for their terms and conditions.

The web browser supported for optimal performance of this tool is Chrome. Other browsers may cause problems that are not tested or support by Lenovo

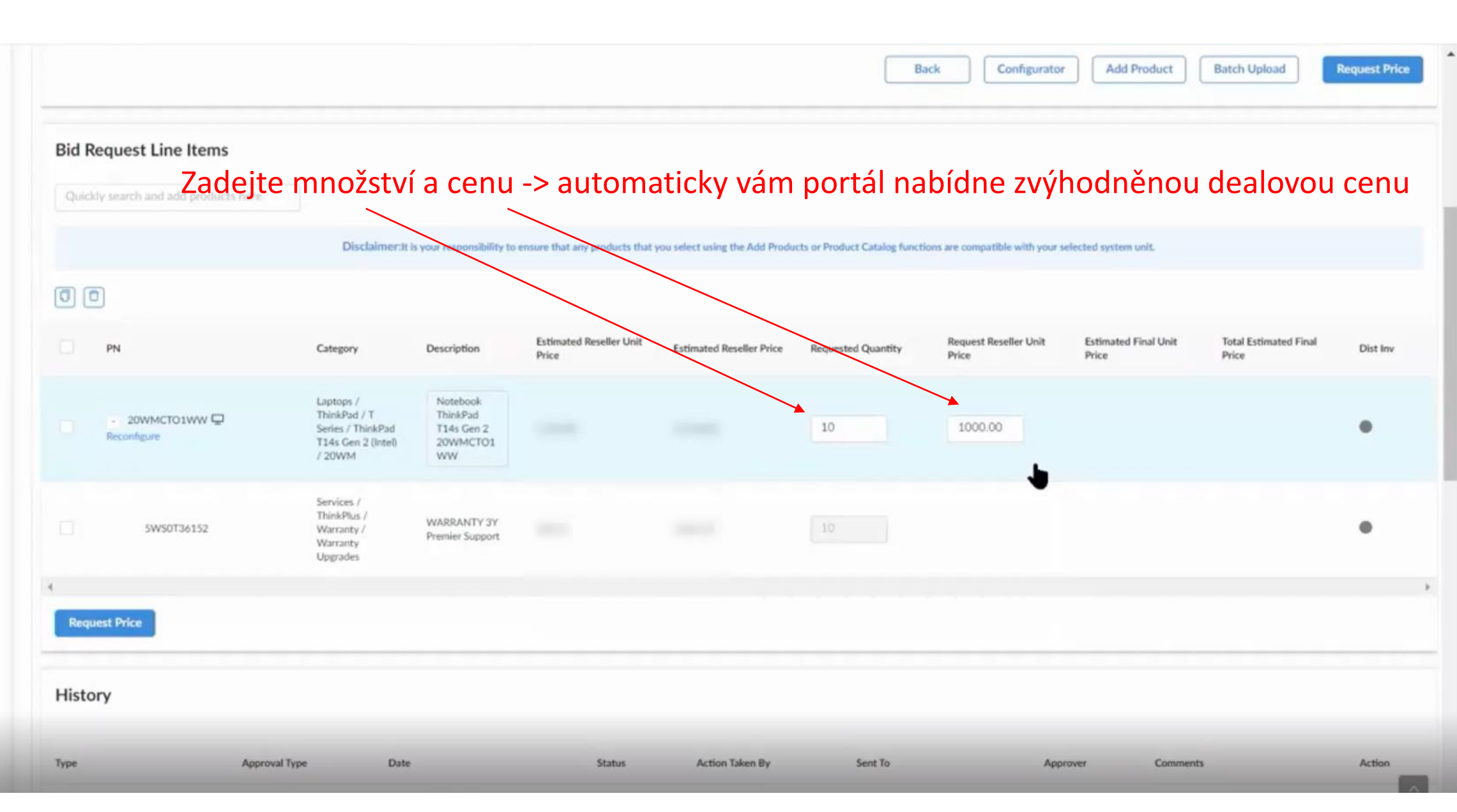

| Disclaimer<br>Prices are estimated buy prices<br>and are for guidance purposes<br>only and do not include local value<br>added tax. If you are reseller<br>buying from distribution your<br>distributor sets their own prices<br>which are likely to differ from<br>those mentioned here. Contact<br>your distributor to check prices<br>and availability and for their terms<br>and conditions.<br>The web browser supported for<br>optimal performance of this tool is<br>Chrome. Other browsers may<br>cause problems that are not |                                      |                                                                                                    |                                    |                                | Ba                               | ck Configurator                 | Add Product                   | Batch Upload                   | Request Price |
|----------------------------------------------------------------------------------------------------|--------------------------------------|----------------------------------------------------------------------------------------------------|------------------------------------|--------------------------------|----------------------------------|---------------------------------|-------------------------------|--------------------------------|---------------|
|                                                                                                    | Bid Request Line Items               |                                                                                                    |                                    |                                |                                  |                                 |                               |                                |               |
|                                                                                                    | Quickly search and add products here | Disclaimer: It is your responsibility                                                                                     | to ensure that any products that y | rou select using the Add Produ | icts or Product Catalog function | ons are compatible with your se | elected system unit.          |                                |               |
| tested or support by Lenovo                                                                                                    | 0 0                                  |                                                                                                    |                                    |                                |                                  |                                 |                               |                                |               |
|                                                                                                    | PN                                   | Category Description                                                                                                    | Estimated Reseller Unit<br>Price   | Estimated Reseller Price       | Requested Quantity               | Request Reseller Unit<br>Price  | Estimated Final Unit<br>Price | Total Estimated Final<br>Price | Dist Inv      |
|                                                                                                    | - 20WMCTO1WW - Reconfigure           | Laptops / Notebook<br>ThinkPad / T ThinkPad<br>Series / ThinkPad T14s Gen 2<br>T14s Gen 2 (Intel) 20WIMCTO1<br>/ 20WIM WW |                                    |                                | 10                               | 1000.00                         |                               |                                | ٠             |
|                                                                                                    | 5W50T36152                           | Services /<br>ThinkPlus / WARRANTY 3Y<br>Warranty / Premier Support<br>Upgrades                                           |                                    |                                | 10                               |                                 |                               |                                | ٠             |
|                                                                                                    | < Require Price                      |                                                                                                    |                                    |                                |                                  |                                 |                               |                                | ,             |
|                                                                                                    | History                              |                                                                                                    |                                    |                                |                                  |                                 |                               |                                |               |
|                                                                                                    | Туре Арргол                          | val Type Date                                                                                                    | Status                             | Action Taken By                | Sent To                          | Appr                            | over Comment                  | 5                              | Action        |

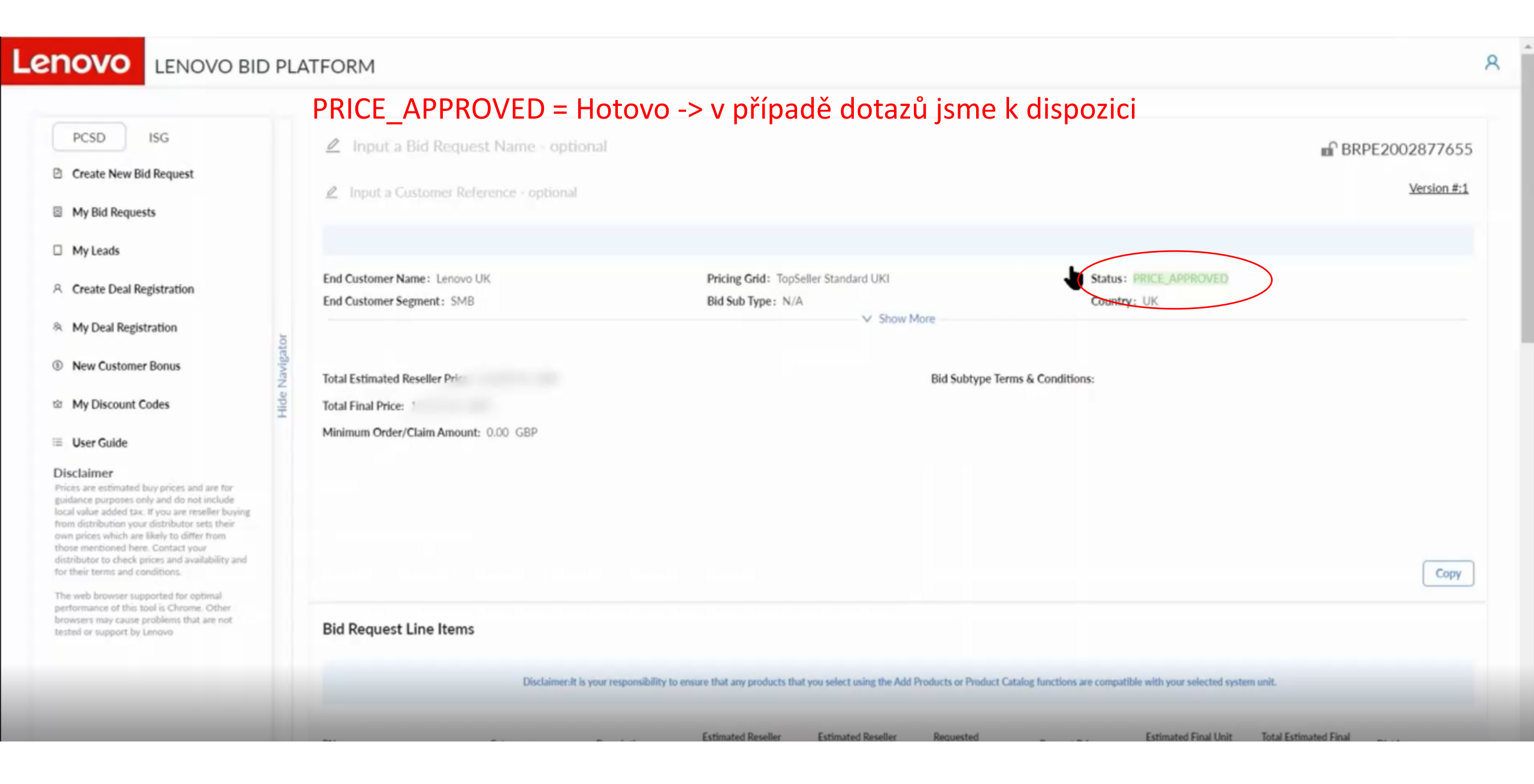